- > Procedure for Application Submission of Karnataka Private Medical Establishment after Login
  - Select Category, Subcategory, New/Existing Establishment & Enter the Establishment Details & Click on Save & Application no is generated.
  - Select the Application No & Enter the Manpower Details
  - Select the Application No & Attach the Documents
  - Select Subcategory & Enter Standard Details
  - Select Subcategory & Enter Schedule-E Details
  - Select the Application No & Enter Fees Details
- On Click of Submit button in Fees Details, the Application is submitted & cannot be edited. Only view of the Application is possible.
- > Updating/correction can only be done before submitting the application
- > On Click of Application Status Tab, Application Status can be traced.
- On Click of Application Print Tab, Application Printout can be taken by Selecting Application no.
- On Click of Update Profile, Mobile No can be updated for receiving SMS information from department & Latest Photo of the Owner can also be Updated
- > On Click of the Documents Requested Tab, Any Documents/Additional documents requested by the verification authority can be uploaded.

Refer to Detailed Help Manual for Application Submission on Click Of Help Tab.